# Handleiding account en aanvragerpagina

mijn.afk.nl

#### Inleiding

Deze handleiding helpt je bij het aanmaken van een account in het nieuwe online platform van het AFK, op <u>https://mijn.afk.nl</u>. Dit account heb je nodig voor het indienen van een aanvraag voor de Stimuleringsregeling Eigentijdse Dans (SED), voor 2025. Let op: dit is een ánder platform dan waar je de aanvraag in de periode 2021-2024 hebt gedaan. Daarom moet je nu een nieuw account aanmaken. Om een aanvraag te kunnen starten, moet je twee dingen doen:

- 1. Je moet een account aanmaken in mijn.afk.nl;
- 2. Je moet je Aanvragerpagina inrichten.

### Account aanmaken

- 1. Ga naar de startpagina van het nieuwe platform, op https://mijn.afk.nl/
- 2. Klik op de knop "Account aanmaken"

| Mijn AFK                                   |                               | ×                 | +                              |                                       |                                  |                              |             |         |           |      |            | -          | 0  | × |
|--------------------------------------------|-------------------------------|-------------------|--------------------------------|---------------------------------------|----------------------------------|------------------------------|-------------|---------|-----------|------|------------|------------|----|---|
| C A C                                      | https://mijn.afk              | unl               |                                |                                       |                                  |                              |             | Aø      | ☆         | 0    | (3 ≦       | <b>⊥</b> ₀ |    | ÷ |
| AF amsterdar<br>fonds voo<br>kunst         | ms<br>r de                    |                   |                                |                                       |                                  |                              |             |         |           |      |            |            |    | ° |
| Nelkom                                     |                               |                   |                                |                                       |                                  |                              |             |         |           |      |            |            |    |   |
| Welkom op het Mij                          | jn.AFK-platfc                 | orm vo            | or aanvragen                   | ı voor de reg                         | gelingen ui                      | t het Kunst                  | enplan 20   | 25-202  | 28.       |      |            |            |    |   |
| Let op: je bestaand<br>hier niet gebruiker | de MijnAFK-<br>n. Je maakt v  | accour<br>/oor di | nt (gebruikt b<br>platform ee  | oij eerdere aa<br>n nieuw acco        | anvragen i<br>ount aan.          | n de afgelo                  | pen jaren)  | is voo  | or het an | dere | platform e | n kun      | je |   |
| Wil je aanvragen o<br>Of twijfel je op wel | f inloggen v<br>k platform je | oor de<br>e moet  | Projectenres<br>zijn? Kijk dar | geling, Mijn E<br>1 op deze <u>ov</u> | Eerste Aan<br><u>verzichtspa</u> | vraag of ee<br>Ig <u>ina</u> | en andere i | regelin | g uit 20  | 21-2 | 024?       |            |    |   |
| Account aanmal                             | ken                           |                   |                                |                                       |                                  |                              |             |         |           |      |            |            |    |   |
| Emailadres                                 |                               |                   |                                |                                       |                                  |                              |             |         |           |      |            |            |    |   |
|                                            |                               |                   |                                |                                       |                                  |                              |             |         |           |      |            |            |    |   |
| Wachtwoord                                 |                               |                   |                                |                                       |                                  |                              |             |         |           |      |            |            |    |   |
|                                            |                               |                   |                                |                                       |                                  |                              |             |         |           |      |            |            |    |   |
| Onthoud mij                                |                               |                   |                                |                                       |                                  |                              |             |         |           |      |            |            |    |   |
| Inloggen                                   |                               |                   |                                |                                       |                                  |                              |             |         |           |      |            |            |    |   |
|                                            |                               |                   |                                |                                       |                                  |                              |             |         |           |      |            |            |    |   |
|                                            |                               |                   |                                |                                       |                                  |                              |             |         |           |      |            |            |    |   |

- 3. Vul vervolgens het formulier in (zie onderstaande screenshots).
- 4. Onderin het formulier kies je een wachtwoord. Dit moet een sterk wachtwoord zijn. Je ziet aan de indicator onder de twee wachtwoordvelden of je gekozen wachtwoord sterk genoeg is.

| ccount aanmaken                             | 1                              |                             |   |
|---------------------------------------------|--------------------------------|-----------------------------|---|
| Voornaam *                                  |                                |                             |   |
|                                             |                                |                             |   |
| Voorletters *                               |                                |                             |   |
|                                             |                                |                             |   |
| Tussenvoegsel                               |                                |                             |   |
|                                             |                                |                             |   |
| Achternaam *                                |                                |                             |   |
|                                             |                                |                             |   |
| Volledige naam                              |                                |                             |   |
|                                             |                                |                             |   |
| E-malladres *                               |                                |                             |   |
| E-mailadres invoeren                        |                                | E-mailadres bevestigen      |   |
|                                             |                                |                             |   |
| Telefoon *                                  |                                |                             |   |
| <b>+31 •</b> 6 12345678                     |                                |                             |   |
| Functle (optioneel)                         |                                |                             |   |
|                                             |                                |                             |   |
| Wachtwoord *                                |                                |                             |   |
| Wachtwoord invoeren                         |                                | Wachtwoord bevestigen       | ~ |
|                                             | 90                             |                             | Ø |
| Sterkte-indicator                           |                                |                             |   |
| Een sterk wachtwoord is minimaal 10 karakte | ers en bevat hoofdletters, kle | ine letters en leestekens.  |   |
| Het wachtwoord is sterk genoeg als de balk  | hierboven groen is en het we   | oord sterk laat zien.<br>en |   |

5. Klik op 'Versturen' om je account aan te maken.

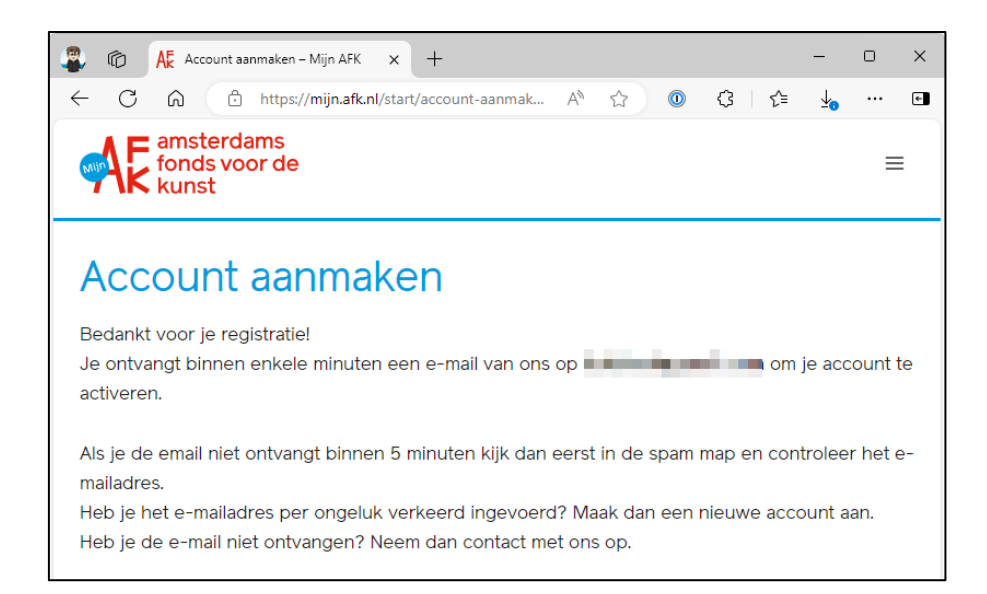

6. Je ontvangt binnen enkele minuten een e-mail, met daarin een link om je account te activeren. Klik op de link in de mail om je account te activeren

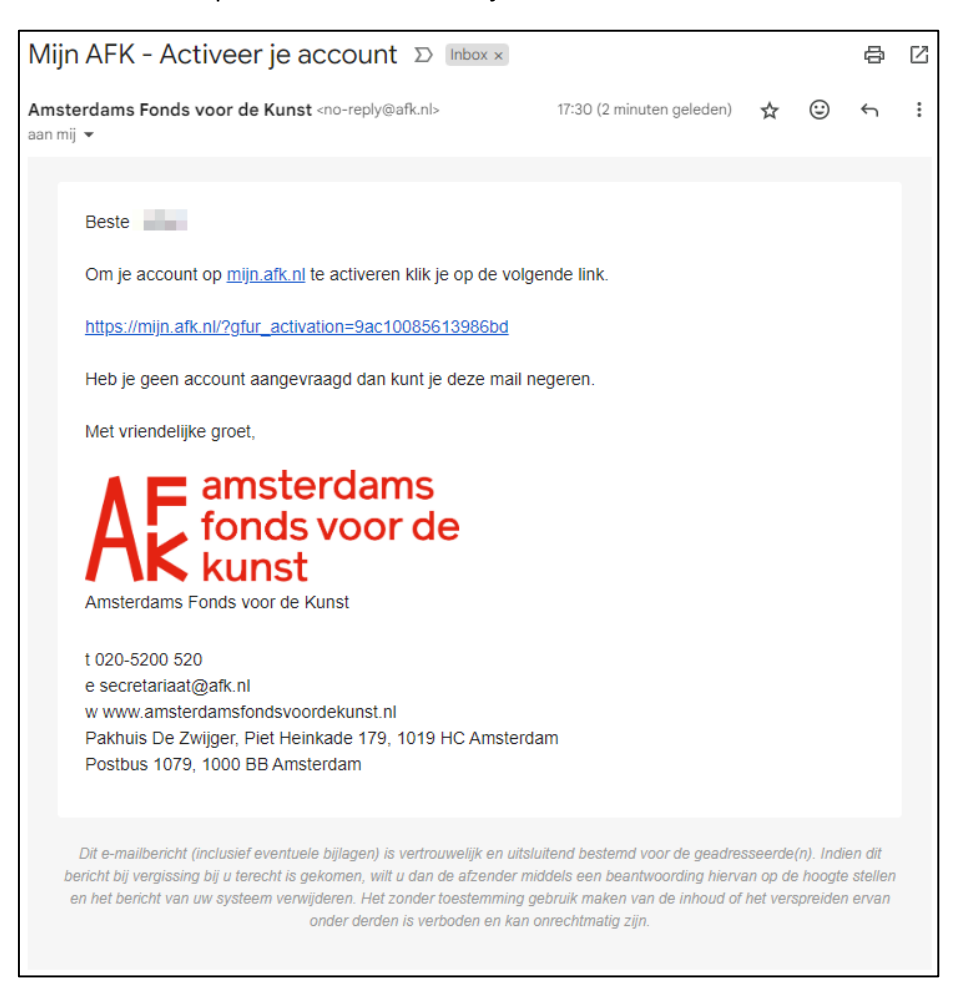

7. Wanneer de SED opengaat (3 februari om 10:00 uur) kun je inloggen met je e-mailadres en het wachtwoord dat je eerder opgaf.

| fonds voor de<br>kunst                                                                                 | ≡ |
|----------------------------------------------------------------------------------------------------|---|
| Account geactiveerd                                                                                    |   |
| Je account is succesvol geactiveerd. Je kunt nu inloggen met je e-mailadres en het gekozen wachtwoord. |   |
| Emailadres                                                                                             |   |
| Wachtwoord                                                                                             |   |
| Onthoud mij                                                                                            |   |
| Inloggen                                                                                               |   |

## Aanvragerpagina aanmaken

Als je inlogt op Mijn AFK, kom je op je eigen Accountoverzicht. Om een aanvraag te kunnen indienen, moet je een Aanvragerpagina aanmaken voor jezelf, als eenmanszaak of als persoon.

1. Klik op de knop Aanvragerpagina aanmaken

| ender ansterdams<br>fonds voor de<br>kunst                                                                                                    | Ω                                                                                           |
|----------------------------------------------------------------------------------------------------|---------------------------------------------------------------------------------------------|
| Accountoverzicht                                                                                                    |                                                                                             |
| Welkom Teleford in Teleford and                                                                                                    | <i>b</i> ∂                                                                                  |
| E-mail @gmail.com<br>Telefoon:<br>Functie:                                                                                                    |                                                                                             |
| Bewerken Wachtwoord resetten Uitloggen                                                                                                    |                                                                                             |
| Wil je een aanvraag doen? Zorg er eerst voor dat voor de aanvrager (jijzelf of een organisatie) een a<br>aan die pagina gekoppeld bent. Dat doe je via de knoppen 'Koppelen met bestaande aanvragerpag<br>aanmaken' hieronder. Vervolgens open je de aanvragerpagina via de 'Openen'-knop hieronder. Van<br>een nieuwe aanvraag starten. | anvragerpagina bestaat en jij<br>ina' en 'Aanvragerpagina<br>uit die aanvragerpagina kun je |
| Mijn aanvragerpagina's                                                                                                    |                                                                                             |
| Aanvragerpagina Rechtsvorm                                                                                                    |                                                                                             |
| Na het aanmaken van je eigen gebruikersaccount maak je een aanvragerpagina aan voor je organis<br>heeft aangemaakt, vraag je je collega om jou te koppelen via het mailadres van je account. Daarna l<br>van je organisatie.                                                                                                    | satie. Als een collega deze al<br>kun je verder vanuit de pagina                            |
| Aanvragerpagina aanmaken Koppelen met bestaande aanvragerpagina                                                                                                    |                                                                                             |

1. Kies in het volgende scherm bij Rechtsvorm voor Natuurlijk persoon / eenmanszaak.

| ere mensen uitnodigen als medewerker voor deze aanvragerpagina (alleen voor<br>gebruik is kun je de beheerder van de aanvragerpagina vragen om je uit te nodig<br>op met iemand van de betreffende organisatie. |
|----------------------------------------------------------------------------------------------------|
| gebruik is kun je de beheerder van de aanvragerpagina vragen om je uit te nodig<br>op met iemand van de betreffende organisatie.                                                                                |
| gebruik is kun je de beheerder van de aanvragerpagina vragen om je uit te nodig<br>19 met iemand van de betreffende organisatie.                                                                                |
| gebrain is nun je de benefiende van de aanvlagerpagine vragen om je an de nodig                                                                                                    |
|                                                                                                    |
|                                                                                                    |
|                                                                                                    |
|                                                                                                    |
|                                                                                                    |
|                                                                                                    |
| Des.                                                                                                    |
|                                                                                                    |
|                                                                                                    |
|                                                                                                    |
|                                                                                                    |
|                                                                                                    |
|                                                                                                    |
|                                                                                                    |
|                                                                                                    |
|                                                                                                    |
|                                                                                                    |
|                                                                                                    |
|                                                                                                    |
|                                                                                                    |

 Vervolgens moet je je KvK-nummer invullen, dit is het KvK-nummer van je eenmanszaak. Heb je géén KvK-inschrijving? Vink dan het vakje aan: Ik ben niet ingeschreven bij de Kamer van Koophandel. Je hoeft dan géén KvK-nummer in te vullen.

| Rechtsvorm *                                                              |   |
|---------------------------------------------------------------------------|---|
| Natuurlijk persoon / Eenmanszaak                                          | ~ |
| Ik ben niet ingeschreven bij de Kamer van Koophandel<br>W<br>KvK-nummer * |   |
|                                                                           |   |

Krijg je een melding dat je KvK-nummer al is gebruikt? Controleer dan goed of je het KvK-nummer goed hebt ingevuld. Weet je zeker dat het goed is ingevuld? Neem dan contact op met het AFK, via ict@AFK.nl

3. Maak een aanvragerpagina. Hier vul je je adres als aanvrager in. Hier vul je ook je IBAN (rekeningnummer) in. Deze gegevens zullen worden gebruikt in alle aanvragen die je als persoon doet.

| BTW-plichtig                    | ; (doe je btw-aanglfte?) *                                                                                                |
|---------------------------------|----------------------------------------------------------------------------------------------------|
| ⊖ja<br>⊖nee                     |                                                                                                    |
| Als je geen Kv                  | K-inschrijving hebt, kies je hierboven 'nee'.                                                                             |
| Straat *                        |                                                                                                    |
| Hulsnummer                      | •                                                                                                    |
| Postcode *                      |                                                                                                    |
| Plaats *                        |                                                                                                    |
| Website                         |                                                                                                    |
| https://                        |                                                                                                    |
| IBAN *                          |                                                                                                    |
| IBAN                            |                                                                                                    |
| Naam rekening                   | ghouder                                                                                                    |
| Alleen rekenir<br>en Oostenrijk | gnummers uit Nederland (NL), Duitsland (DE), België (BE), Luxemburg (LU), Verenigd koninkrijk (G<br>(AT) zijn toegestaan. |
| BIC/SWIFT c                     | ode *                                                                                                    |

4. Klik op Aanmaken, om de aanvragerpagina aan te maken. Vanuit de succesmelding kun je teruggaan naar je Accountoverzicht, of meteen doorgaan je aangemaakte Aanvragerpagina.

| Aanvragerpagina a               | anmaken                                |  |
|---------------------------------|----------------------------------------|--|
|                                 |                                        |  |
| De aanvragerpagina voor         | is succesvol aangemaakt.               |  |
|                                 |                                        |  |
| Ga terug naar gebruikersaccount | Ga naar de aangemaakte aanvragerpagina |  |
|                                 |                                        |  |

## Aanvraag starten vanaf subsidieoverzicht

Het starten van een aanvraag doe je vanaf het subsidieoverzicht van je Aanvragerpagina. Vanaf maandag 3 februari kun je hier de aanvraag SED starten. Hieronder zie je hoe je op je subsidieoverzicht komt.

1. Log in op <u>mijn.afk.nl</u>. Vanaf je Accountoverzicht open je je aanvragerpagina.

| amsterdams<br>fonds voor de<br>kunst                                                                                                    | Ω                                                                                                    |
|----------------------------------------------------------------------------------------------------|----------------------------------------------------------------------------------------------------|
| Accountoverzicht                                                                                                    |                                                                                                    |
| Welkom                                                                                                    |                                                                                                    |
| Bewerken Wachtwoord resetten Uitloggen                                                                                                    |                                                                                                    |
| i<br>Wil je een aanvraag doen? Zorg er eerst voor dat voor de aanvrager (jijzelf of eer<br>bestaat en jij aan die pagina gekoppeld bent. Dat doe je via de knoppen 'Koppel<br>en 'Aanvragerpagina aanmaken' hieronder. Vervolgens open je de aanvragerpagi<br>Vanuit die aanvragerpagina kun je een nieuwe aanvraag starten. | n organisatie) een aanvragerpagina<br>en met bestaande aanvragerpagina'<br>na via de 'Openen'-knop hieronder. |
| Mijn aanvragerpagina's                                                                                                    |                                                                                                    |
| Aanvragerpagina Rechtsvorm                                                                                                    | +                                                                                                    |
| Natuurlijk persoon / Eenmanszaak                                                                                                    | Openen                                                                                                    |
| Aanvragerpagina aanmaken Koppelen met bestaande aanvragerpagina                                                                                                    |                                                                                                    |

 Je komt op je aanvragerpagina. Hier zie je de contactgegevens die je eerder hebt ingevuld. Deze gegevens worden gebruikt in je aanvraag. Je kunt ze hier nog bewerken. Klik op Ga naar subsidieoverzicht om een aanvraag te starten

| AK kunst                                                                                                    |                                                            | A _, ak   |
|----------------------------------------------------------------------------------------------------|------------------------------------------------------------|-----------|
| anvragerpagina                                                                                                    |                                                            |           |
|                                                                                                    |                                                            |           |
| ytske de Testeenmanszaak                                                                                                    |                                                            |           |
| Subsidies en Aanvragen                                                                                                    |                                                            |           |
| Ga naar subsidieoverzicht                                                                                                    |                                                            |           |
|                                                                                                    |                                                            |           |
| Medewerkers                                                                                                    |                                                            |           |
|                                                                                                    |                                                            |           |
|                                                                                                    |                                                            |           |
| eenmanszaak                                                                                                    |                                                            | Beheerder |
| eenmanszaak<br>Contactgegevens<br>Naam<br>Rechtsvorm<br>BTW-plichtig<br>KvK-nummer<br>Straat + huisnummer<br>Postcode                                                                         | ja<br>0000021<br>Teststraat 1 bis<br>1013ED                | Beheerder |
| eenmanszaak<br>Contactgegevens<br>Naam<br>Rechtsvorm<br>BTW-plichtig<br>KvK-nummer<br>Straat + huisnummer<br>Postcode<br>Plaats                                                               | ja<br>00000021<br>Teststraat 1 bis<br>1013ED<br>Testplaats | Beheerder |
| eenmanszaak<br>Contactgegevens<br>Naam<br>Rechtsvorm<br>BTW-plichtig<br>KvK-nummer<br>Straat + huisnummer<br>Postcode<br>Plaats<br>Website                                                    | ja<br>0000021<br>Teststraat 1 bis<br>1013ED<br>Testplaats  | Beheerder |
| eenmanszaak<br>Contactgegevens<br>Naam<br>Rechtsvorm<br>BTW-plichtig<br>KvK-nummer<br>Straat + huisnummer<br>Postcode<br>Plaats<br>Website<br>Algemeen telefoonnummer                         | ja<br>0000021<br>Teststraat 1 bis<br>1013ED<br>Testplaats  | Beheerder |
| eenmanszaak<br>Contactgegevens<br>Naam<br>Rechtsvorm<br>BTW-plichtig<br>KvK-nummer<br>Straat + huisnummer<br>Postcode<br>Plaats<br>Website<br>Algemeen telefoonnummer<br>Algemeen e-mailadres | ja<br>0000021<br>Teststraat 1 bis<br>1013ED<br>Testplaats  | Beheerder |

3. Vanaf 3 februari zie je hier, bovenin de pagina, een knop om de aanvraag SED te starten.

| A second stands where the second stands where the seco | ams<br>or de  |                          |                    | A        | · · · · ·   |
|----------------------------------------------------------------------------------------------------|---------------|--------------------------|--------------------|----------|-------------|
| Mijn subsi                                                                                                    | idies         |                          |                    |          |             |
| terra a ta                                                                                                    |               |                          |                    |          |             |
| Regeling                                                                                                    | OpenI         | ingsdatum                | Sluitingsdatum     | Aanvra   | agen        |
|                                                                                                    |               | Geen subsidiere          | gelingen gevonden. |          |             |
|                                                                                                    |               |                          |                    |          |             |
| Concepta                                                                                                    | anvragen      |                          |                    |          |             |
| Regeling                                                                                                    | Datum gestart | Datum laatste aanpassing | Status             | Bewerken | Verwijderen |
|                                                                                                    |               | Geen subsidiere          | gelingen gevonden. |          |             |